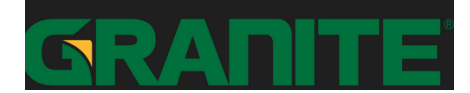

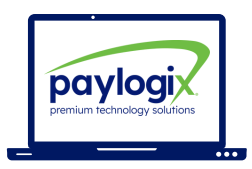

- 01 Visit the Pro-Enroll website: <u>GRANITECONSTRUCTION.E.PAYLOGIX.COM</u>
- 02 Register and Log in (using your social security number as your log in ID)

| LOGIN |                                                            |  |
|-------|------------------------------------------------------------|--|
| SSN:  |                                                            |  |
|       | Enter                                                      |  |
|       | Please use your full SSN number as your log in credentials |  |

03

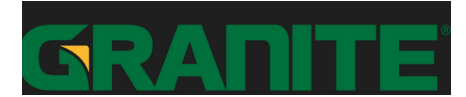

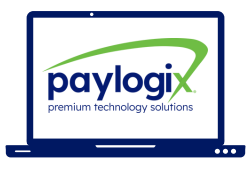

Click any product to view more information and to enroll or make changes to an existing enrollment

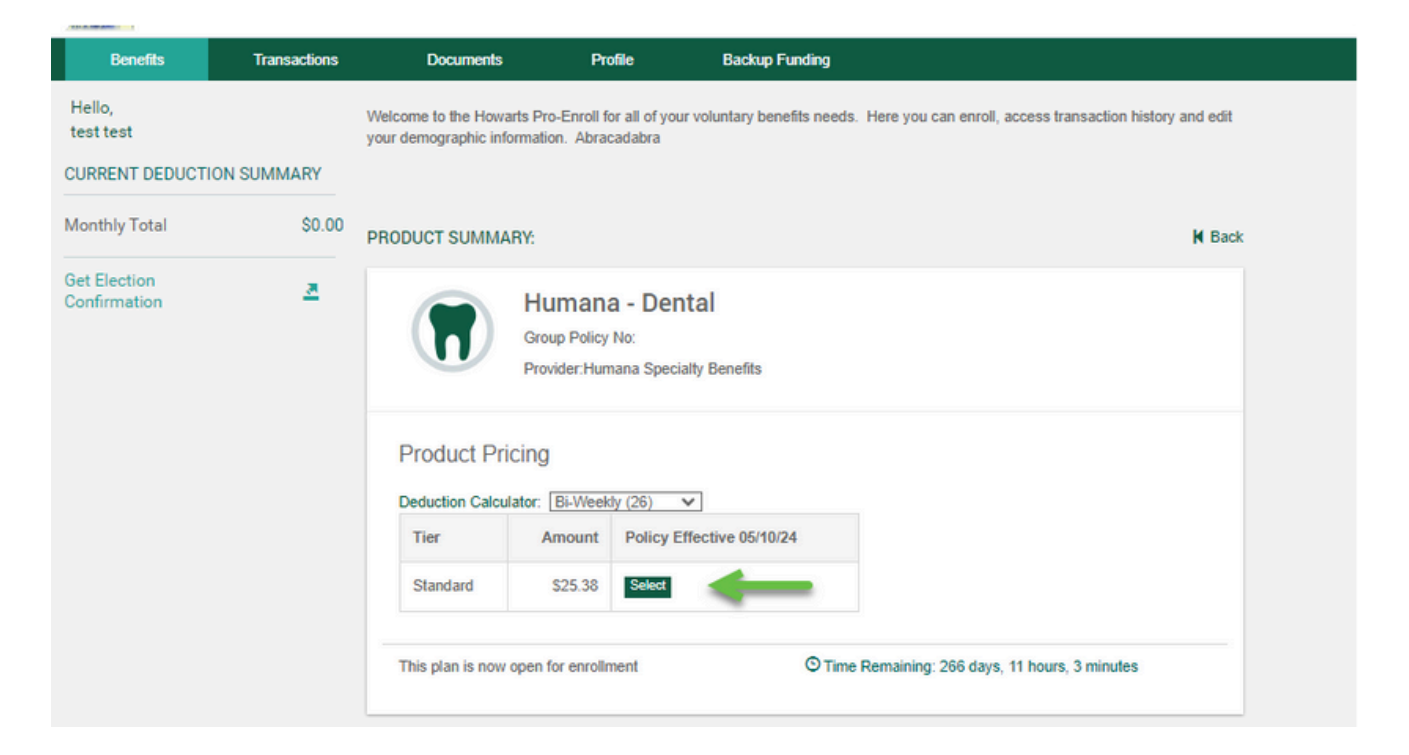

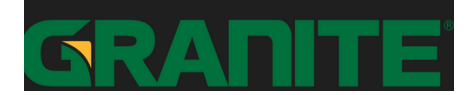

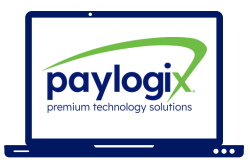

### 04 Click Get Election Confirmation Statement to print or email a confirmation statement

| Hello,<br>test test<br>06/01/24 DEDUCTION SI | UMMARY  | Welcome to the Howarts Pro-Enroll for all of your voluntary benefits needs. Here you can enroll, access transaction history and edit<br>your demographic information. Abracadabra |
|----------------------------------------------|---------|----------------------------------------------------------------------------------------------------|
| Monthly Total                                | \$25.38 | BENEFIT PROGRAMS YOU ARE CURRENTLY PARTICIPATING IN:                                                                                                    |
| Get Election<br>Confirmation                 | ×       | Humana - Dental<br>Group Policy No:<br>Provider: Humana Specialty Benefits<br>A description for this product is not available at this time.                                       |
|                                              |         | © Enrollment Ends: 01/31<br>Effective 06/01/2024 Cost Monthly \$25.38                                                                                                    |

|                         | Enter recipient's E-mail address: | Þ | Send |
|-------------------------|-----------------------------------|---|------|
| Report Date: 05/10/2024 |                                   |   |      |
|                         |                                   |   |      |

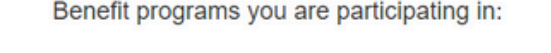

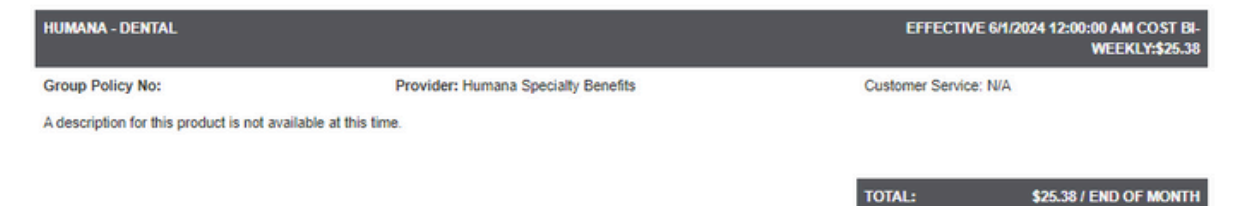

#### 05 Log out

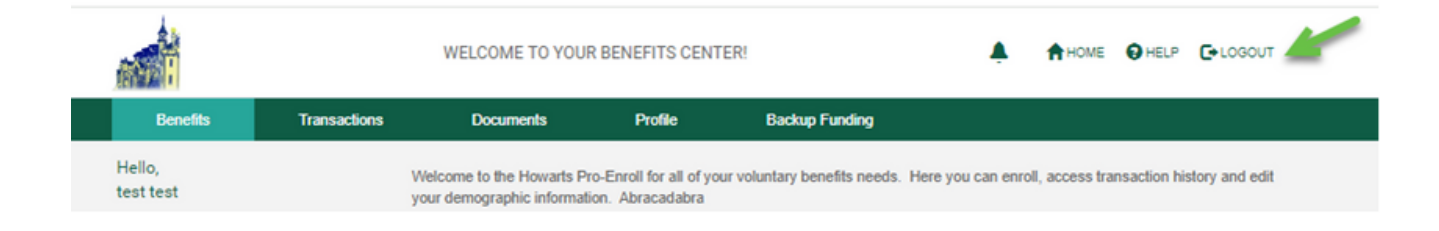

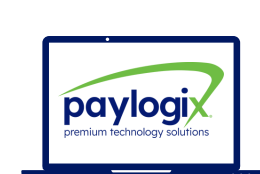

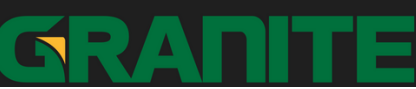

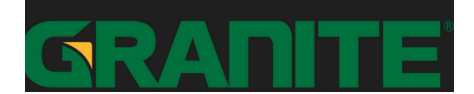

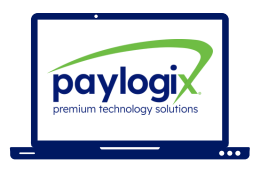

#### FAQ:

Q. What if this is direct pay (ACH) vs payroll deduction?

A. If individual ACH is an available payment method, Pro-Enroll will prompt the participant at the time of enrollment to add their payment data. The Participant can always update this information via the Automated Payments tab on Pro-Enroll

|     | Select a Method of Payment                                                                                 |     |
|-----|----------------------------------------------------------------------------------------------------|-----|
| ons | For your convenience, we offer you two options for electronic payment. Please choose one of the following: | ck  |
| N   | Credit Card                                                                                                | nro |
|     | Electronic Bank Drafts                                                                                     |     |
| ,   | PRODUCT SUMMARY                                                                                            |     |

# GRANITE

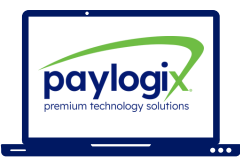

| ank Authorization                                                                                                    | Credit Card Information                                                                          |                                             |                                      |        |
|----------------------------------------------------------------------------------------------------|--------------------------------------------------------------------------------------------------|---------------------------------------------|--------------------------------------|--------|
| will attempt to deduct the premiums for your benefits from your bank account. Please ovide your banking information below.  YOUR NAME Office Office Office NUMBER | We will attempt to debit the pren<br>from your credit card account. P<br>card information below. | niums for your bene<br>lease provide your o | fits<br>credit DISCOVER Matriced VIS | A      |
| PAY TO THE S                                                                                                    | Credit Card #:                                                                                   |                                             |                                      | B      |
| WING                                                                                                    | Expiration Date:                                                                                 | MMYY                                        | Security Code:                       | 6      |
| COODOODOODI         1 2 3 = 4 5 5 7 *         0 10 1 *           KUTNO NO THEORY REALES         ACCOUNT RUNDER         How How How How How How How How How How    | Cardholder First Name:                                                                           |                                             |                                      | B      |
| ROUTING AND<br>TRANSIT NUMBER<br>Bank Name:                                                                                                    | Cardholder Last Name:                                                                            |                                             |                                      | B      |
| Account Type: Savings                                                                                                    | Billing Address:                                                                                 | Use Home Ad                                 | idress                               | l      |
| ansit Routing Number:                                                                                                    |                                                                                                  |                                             |                                      |        |
| Account Number:                                                                                                    | City:                                                                                            |                                             |                                      | B      |
|                                                                                                    | State:                                                                                           | []a                                         | Postal Code:                         | 8      |
| choose new payment method                                                                                                    | Choose new payment metho                                                                         | bd                                          | Continue                             | Cancel |
|                                                                                                    |                                                                                                  |                                             |                                      |        |
| WELCOME TO YOUR BENEFITS CENTER!                                                                                                    |                                                                                                  |                                             |                                      |        |
| Benefits Transactions Documents Profile                                                                                                    | Automated Payments Backup Funding                                                                |                                             |                                      |        |
| Hello, Welcome to the Howarts Pro-Enroll for all of your vo<br>Spud Potato your demographic information. Abracadabra                                              | untary benefits needs. Here you can enroll, access transaction history and edit                  |                                             |                                      |        |